## **Revision History**

| Version        | Rev | vision                                          |
|----------------|-----|-------------------------------------------------|
| 01.01.03.01.18 | 1.  | UI related changes                              |
| 2018/10/18     | 2.  | increase bandwidth upgrade options              |
|                | 3.  | state file related modifications                |
|                | 4.  | IP flag related status display modification     |
|                | 5.  | LF SWEEP trigger settings related modifications |
|                | 6.  | Preset related settings to modify               |

## **Update Instructions**

- **1** Note: During the updating, do not cut off the power or pull out the U-disk.
  - 1. Please firstly copy the update file (.ADS) to a U-disk.
  - 2. Insert the U-disk.
  - 3. Press UTILITY, we can enter Update in UTILITY menu.

| System         |             |           |           |            |
|----------------|-------------|-----------|-----------|------------|
| <u>{</u>       | 6           |           |           | C          |
| Setting S      | system Info | Interface | Self Test | Shutdown   |
| GYST           |             | 1 and a   | ?         | 5          |
| Preset         | Update      | Option    | Help      | Contact Us |
| ┌ File         |             |           |           |            |
| Store / Recall |             |           |           |            |
| UTILITY        |             | HOME      |           | SHORTCUT   |

Figure 1 UTILITY function menu

4. Press **Update** and then enter the file system (or you can press **Store/Recall** button to enter the file system).

SIGLENT<sup>®</sup> SSG3000X Firmware Revision History and Update Instructions

| U-disk0:/V30R005S03D01P18.ADS | Size:559.8MB/7.3GB |        |            |
|-------------------------------|--------------------|--------|------------|
| Name:                         | ✓ Size:            | Туре:  | Date:      |
| 🖻 💻 U-disk0                   |                    | Folder | 1970/01/01 |
| V30R005S03D01P18              | B.A 8.6 MB         | ADS    | 2018/10/29 |
| V30R005S03D01P17              | 7r1 25.8 MB        | ADS    | 2018/10/02 |
| - V30R005S03D01P17            | 7.ADS 5.5 MB       | ADS    | 2018/10/02 |
| - V30R005S03D01P16            | 6r2 5.5 MB         | ADS    | 2018/10/02 |
| - V30R005S03D01P16            | 6r1 29.3 MB        | ADS    | 2018/07/31 |
| - V30R005S03D01P16            | 6.A 29.3 MB        | ADS    | 2018/07/24 |
| - V30R005S03D01P15            | 5r2 30.6 MB        | ADS    | 2018/07/10 |
| V30R005S03D01P15              | 5r1 30.6 MB        | ADS    | 2018/06/27 |
| - 📄 V30R005S03D01P15          | 5.A 27.5 MB        | ADS    | 2018/06/12 |
| Recall New Dir De             | elete Renam        | е Сор  | y Return   |

Figure 2 File system

- 5. Select the update firmware which should be with an ADS postfix. Press **Recall** to start the update. A progress bar is displayed during the update. After the update is completed, the generator will restart automatically.
- 6. After the signal generator restarted, we can check the version information in System Info.